#### Sistema de votação eletrónica

#### GUIA DO ELEITOR

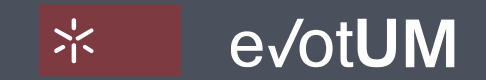

Universidade do Minho

MARÇO 2017. VERSÃO 2.0

#### Índice

Sistema de votação eletrónica. Guia do eleitor

| COMO ACEDER?                                | <u>3</u>  |
|---------------------------------------------|-----------|
| COMO VOTAR?                                 | <u>Z</u>  |
| COMO VERIFICAR SE O VOTO FOI CONTABILIZADO? | <u>22</u> |
| COMO ALTERAR OS MEUS DADOS?                 | <u>28</u> |

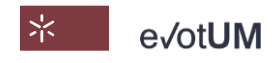

# 3-6 COMO ACEDER?

#### Sistema de votação eletrónica. Guia do eleitor

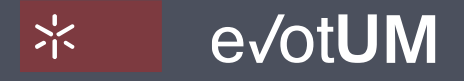

Universidade do Minho

#### Como aceder?

Sistema de votação eletrónica . Guia do eleitor

# O acesso ao sistema eVotUM é feito atráves do site:

https://evotum.uminho.pt/

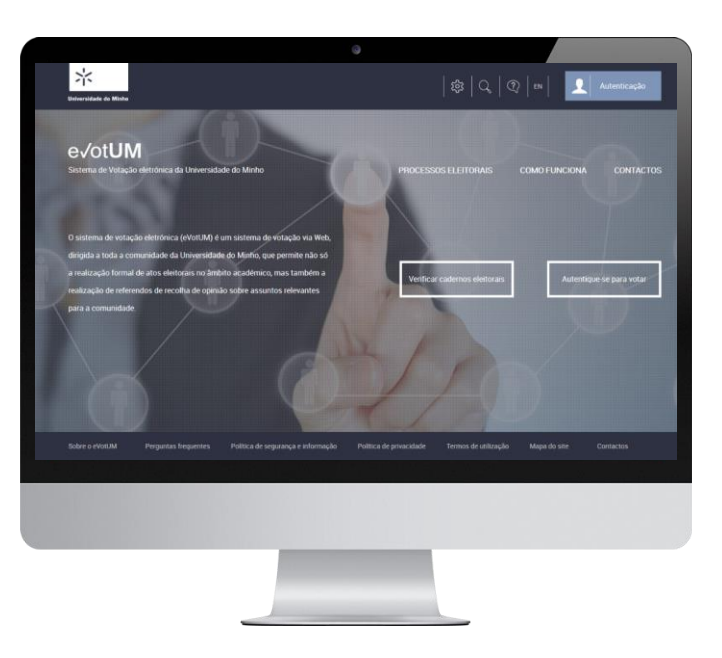

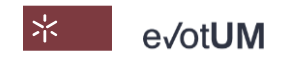

#### Como aceder?

Sistema de votação eletrónica . Guia do eleitor

#### PÚBLICO

Acede às páginas públicas do sistema de votação eletrónica, com:

- Informação genérica (Perguntas frequentes, Política de segurança de informação, Política de privacidade, Termos de utilização, Mapa do site, Contactos);
- Consulta de processos eleitorais (toda a informação disponibilizada pela Comissão eleitoral);
- Verifica se pertence ao caderno eleitoral, podendo apresentar reclamação caso haja incorreção no mesmo.

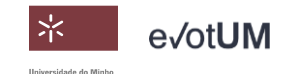

Como aceder?

Sistema de votação eletrónica . Guia do eleitor

#### ELEITOR

Após autenticação (credenciais de segurança utilizadas no acesso aos serviços da Universidade do Minho), acede a:

- Votação nas eleições que estejam dentro do período de votação;
- Informação genérica (Perguntas frequentes, Política de segurança de informação, Política de privacidade, Termos de utilização, Mapa do site, Contactos);
- Consulta dos processos eleitorais do eleitor (toda a informação disponibilizada pela Comissão eleitoral);
- Alteração de dados pessoais;
- Sistema de mensagens para comunicação com a Comissão Eleitoral.

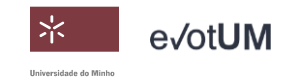

# COMO VOTAR?

Sistema de votação eletrónica . Guia do eleitor

7-21

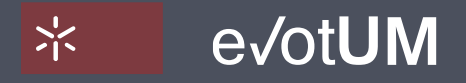

Universidade do Minho

Sistema de votação eletrónica. Guia do eleitor

- 1. Aceda a <u>https://evotum.uminho.pt</u>
- Selecione "Autenticação" ou "Autentique-se para votar"

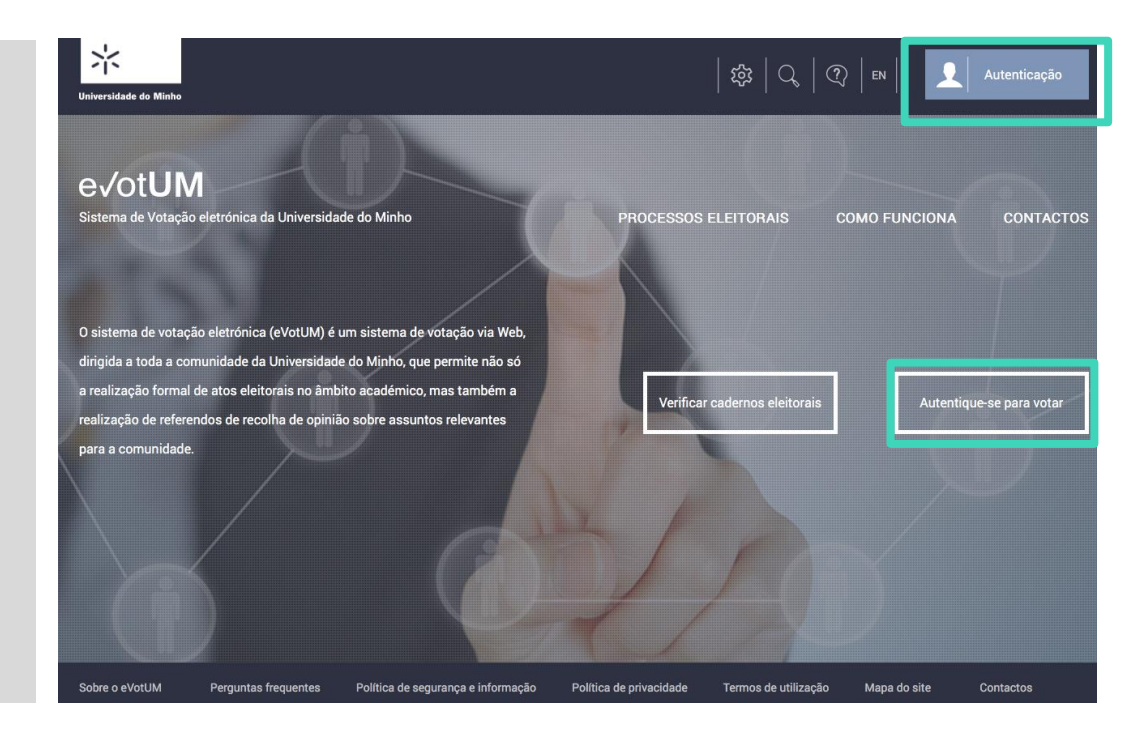

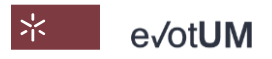

Sistema de votação eletrónica. Guia do eleitor

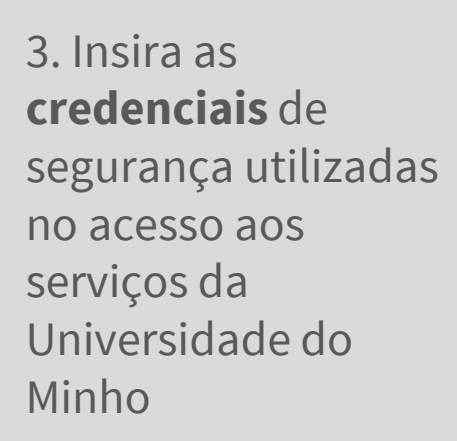

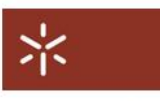

#### AUTENTICAÇÃO

| Escreva o seu login e password  |  |
|---------------------------------|--|
| Login                           |  |
| Password                        |  |
| Recuperação/ alteração password |  |
| INICIAR SESSÃO                  |  |

#### CARTÃO DE CIDADÃO

| - Frances      | CARTÃO DE CIDADÃO                          |
|----------------|--------------------------------------------|
|                | Insira o seu cartão n<br>leitor SmartCard. |
|                | leitor SmartCard.                          |
| INICIAR SESSÃO |                                            |

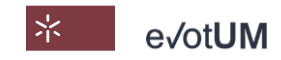

Sistema de votação eletrónica. Guia do eleitor

4. Selecione**"Votar"** noprocesso eleitoralem causa

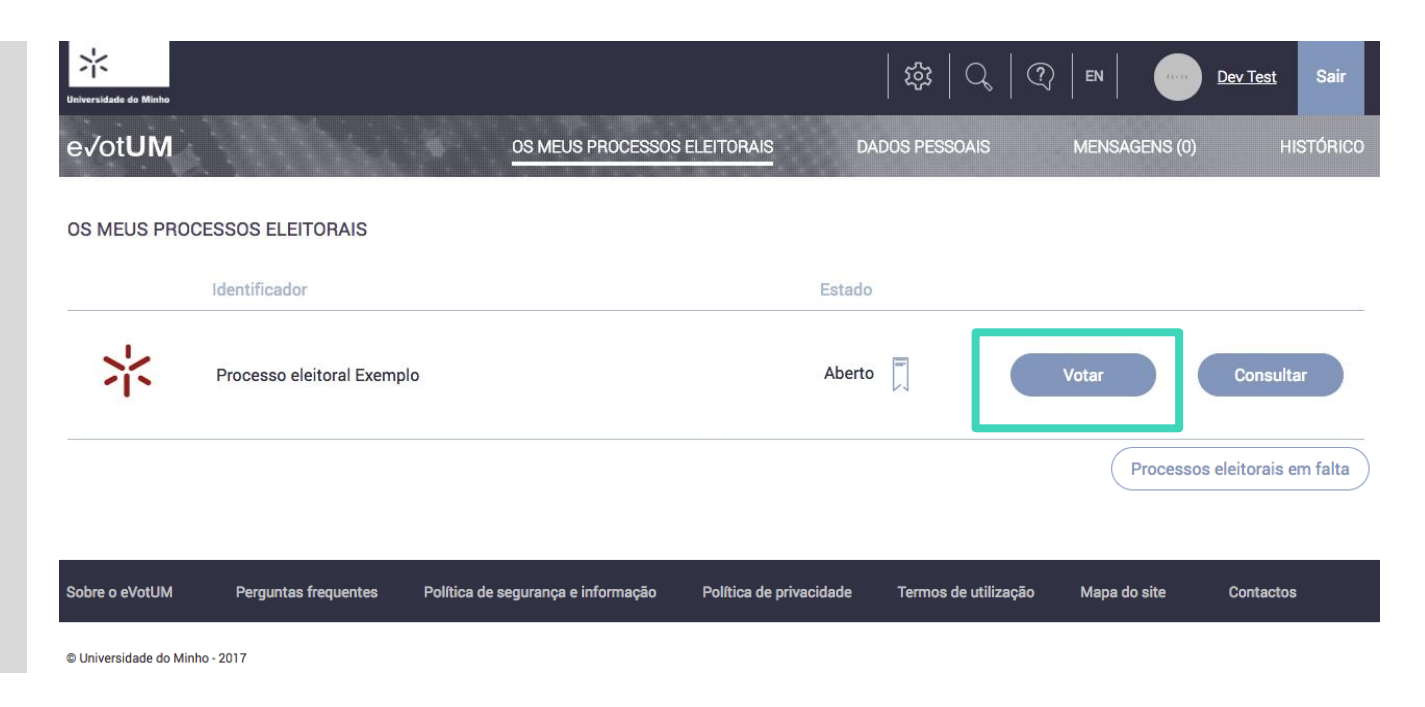

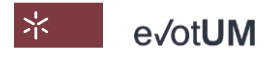

Sistema de votação eletrónica. Guia do eleitor

#### 5. Selecione a eleição

onde pretende exercer o seu direito de voto.

| e√otUM quinta-feira, 16 fevereiro 2017, 20:46        |                                     |         | ?       |         |         | Fechar  |
|------------------------------------------------------|-------------------------------------|---------|---------|---------|---------|---------|
| Processo eleitoral Exemplo                           |                                     |         |         |         |         |         |
|                                                      |                                     | Passo 1 | Passo 2 | Passo 3 | Passo 4 | Passo 5 |
| Passo 1: Selecione a eleição                         |                                     |         |         |         |         |         |
| Tem 1/1 eleições em período de votação. Selecione "V | /otar" para prosseguir.             |         |         |         |         |         |
|                                                      |                                     |         |         |         |         |         |
|                                                      | Eleição exemplo                     |         |         |         |         |         |
|                                                      | Eleição exemplo para guia do eleito | or      |         |         |         |         |
|                                                      | Período de votação:                 |         |         |         |         |         |
|                                                      | início: 16-02-2017 20:40            |         |         |         |         |         |
|                                                      | 1111. 20-02-2017 00.00              |         |         |         |         |         |
|                                                      |                                     |         |         |         |         |         |
|                                                      |                                     |         |         |         |         |         |
|                                                      | Votar                               |         |         |         |         |         |
|                                                      |                                     |         |         |         |         |         |

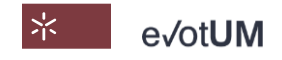

Sistema de votação eletrónica. Guia do eleitor

6. **Selecione candidato/lista** (pode não escolher nenhum, i.e., voto em branco).

| e√ot <b>UM</b>   | quinta-feira, 16 fevereiro 2017, 20:47 |         | ?       |         |         | Fechar  |
|------------------|----------------------------------------|---------|---------|---------|---------|---------|
| Processo eleitor | ral Exemplo » Eleição exemplo          |         |         |         |         |         |
|                  |                                        | Passo 1 | Passo 2 | Passo 3 | Passo 4 | Passo 5 |
| Passo 2: Selec   | cione candidato/lista de candidatos    |         |         |         |         |         |
| Faça a sua esc   | olha                                   |         |         |         |         |         |
| Z                | Lista Z                                |         |         |         |         |         |
| $\mathcal{X}$    | Lista X                                |         |         |         |         |         |
| Y                | Lista Y                                |         |         |         |         |         |
| retroceder       | r                                      |         |         |         | seț     | guinte  |

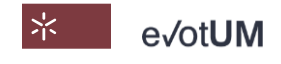

Sistema de votação eletrónica. Guia do eleitor

7. **Confirme** a seleção do candidato/lista

| evotUM quinta-feira, 16 fevereiro 2017, 20:48       |       |         | ?       |         |         | Fechar   |
|-----------------------------------------------------|-------|---------|---------|---------|---------|----------|
| Processo eleitoral Exemplo » Eleição exemplo        |       |         |         |         |         |          |
|                                                     |       | Passo 1 | Passo 2 | Passo 3 | Passo 4 | Passo 5  |
| Passo 3: Confirmação da seleção de candidato        |       |         |         |         |         |          |
| Selecionou o seguinte candidato/lista de candidatos |       |         |         |         |         |          |
| X Lista X                                           |       |         |         |         |         | $\times$ |
| Click no botão "Votar" para confirmar o voto.       |       |         |         |         |         |          |
|                                                     | VOTAR |         |         |         |         |          |
| retroceder                                          |       |         |         |         |         |          |

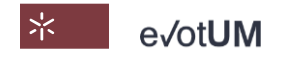

Sistema de votação eletrónica. Guia do eleitor

8. Efetue uma segunda autenticação (A)
recebendo um código
por SMS ou e-mail, ou
(B) por Chave Móvel
Digital (serviço de autenticação do
Governo Português).

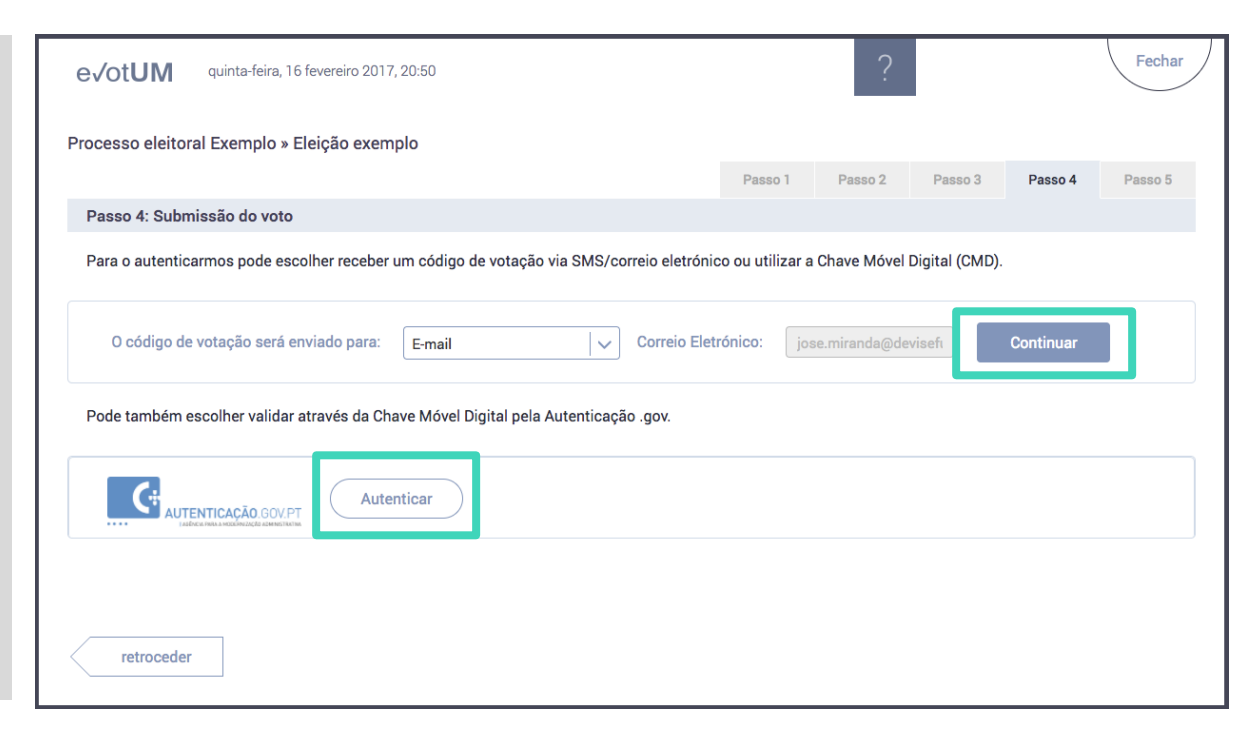

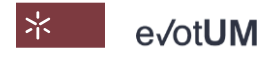

Sistema de votação eletrónica. Guia do eleitor

8. A.1 – Ao selecionar "**Continuar**" recebe um código de votação no seu contacto de email ou de telemóvel.

| e√otUM quinta-feira, 16 fevereiro 2017, 20:50                                            |                     | ?           |                |           | Fechar  |
|------------------------------------------------------------------------------------------|---------------------|-------------|----------------|-----------|---------|
| Processo eleitoral Exemplo » Eleição exemplo                                             |                     |             |                |           |         |
| Passo 4: Submissão do voto                                                               | Passo 1             | Passo 2     | Passo 3        | Passo 4   | Passo 5 |
| Para o autenticarmos pode escolher receber um código de votação via SMS/correio eletróni | co ou utilizar a Ch | ave Móvel [ | Digital (CMD). |           |         |
| O código de votação será enviado para: E-mail 🗸 Correio Elet                             | rónico: jose.m      | iiranda@dev | risefi         | Continuar |         |
| Pode também escolher validar através da Chave Móvel Digital pela Autenticação .gov.      |                     |             |                |           |         |
| Autenticar                                                                               |                     |             |                |           |         |
|                                                                                          |                     |             |                |           |         |
| retroceder                                                                               |                     |             |                |           |         |

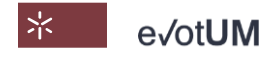

Sistema de votação eletrónica. Guia do eleitor

8. A.2– **Introduza o código** de votação recebido. Ao selecionar **"Votar"** está a enviar o seu voto para a urna eletrónica.

| e√otUM quinta-feira, 16 fevereiro 2017, 20:50                         |         | ?       |         |         | Fechar  |
|-----------------------------------------------------------------------|---------|---------|---------|---------|---------|
| Processo eleitoral Exemplo » Eleição exemplo                          |         |         |         |         |         |
|                                                                       | Passo 1 | Passo 2 | Passo 3 | Passo 4 | Passo 5 |
| Passo 4: Submissão do voto                                            |         |         |         |         |         |
| O seu voto só será submetido depois de introduzir o código de votação |         |         |         |         |         |
|                                                                       |         |         |         |         |         |
| Introduzir o código de votação:                                       |         |         |         |         |         |
|                                                                       |         |         |         |         |         |
| VOTAR                                                                 |         |         |         |         |         |
| retroceder                                                            |         |         |         |         |         |

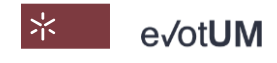

Sistema de votação eletrónica. Guia do eleitor

8 B.1 – Ao selecionar **"Autenticar"** é direcionado para Autenticação.Gov onde se pode autenticar por Chave Móvel Digital ou com o Cartão de Cidadão.

| e√ot <b>UM</b> | quinta-feira, 16 fev    | vereiro 2017, 20: | 50           |               |              |               |                 | ?            |                |           | Fechar  |
|----------------|-------------------------|-------------------|--------------|---------------|--------------|---------------|-----------------|--------------|----------------|-----------|---------|
| Processo eleit | oral Exemplo » Elei     | ção exemplo       |              |               |              |               |                 |              |                |           |         |
| Passo 4: Su    | omissão do voto         |                   |              |               |              |               | Passo 1         | Passo 2      | Passo 3        | Passo 4   | Passo 5 |
| Para o auten   | icarmos pode escolh     | er receber um     | código de vo | otação via S  | MS/correio   | o eletrónic   | o ou utilizar a | Chave Móvel  | Digital (CMD). |           |         |
| O código       | de votação será envia   | ado para: E       | -mail        |               | <b>∨</b> Co  | orreio Eletro | ónico: jos      | e.miranda@de | visef          | Continuar |         |
| Pode tambér    | n escolher validar atra | avés da Chave     | Móvel Digita | al pela Auter | nticação .go | ov.           |                 |              |                |           |         |
| C*             | JTENTICAÇÃO. GOV.PT     | Autentic          | ar           |               |              |               |                 |              |                |           |         |
|                |                         |                   |              |               |              |               |                 |              |                |           |         |
| retroced       | ler                     |                   |              |               |              |               |                 |              |                |           |         |

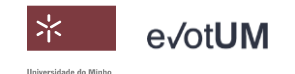

Sistema de votação eletrónica. Guia do eleitor

#### 8 B.2 – **Autorize** o fornecimento dos vários dados indicados ao sistema eVotUM, de modo a este o poder autenticar.

|                                           |                                          | NTICAÇÃO.GOV                                     |
|-------------------------------------------|------------------------------------------|--------------------------------------------------|
|                                           | Faça a sua au                            | enticação com :                                  |
| CARTÃO DE CIDADÃO                         | CHAVE MÓVEL DIGITAL                      |                                                  |
| Universid<br>pretendid                    | ade do Minho solicitou alguns dos<br>b 🚺 | seus dados para realizar o serviço <i>online</i> |
| Dados                                     | opcionais 🚺                              |                                                  |
| <table-cell> Nom<br/>V Ident</table-cell> | e Completo<br>ificação na Seg. Social    |                                                  |
| <ul> <li>Ident</li> <li>Ident</li> </ul>  | ificação Fiscal<br>ificação Civil        |                                                  |
| Mét                                       | odo de autenticação                      |                                                  |
| o Tel                                     | emóvel 🔿 Twitter                         |                                                  |
| R                                         | ECUSAR AUTORIZ                           | R                                                |

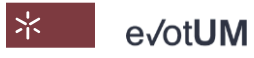

Sistema de votação eletrónica . Guia do eleitor

#### 8 B.3 – **Introduza o número** de telemóvel e PIN associado à sua Chave Móvel Digital, e selecione **"Autenticar".**

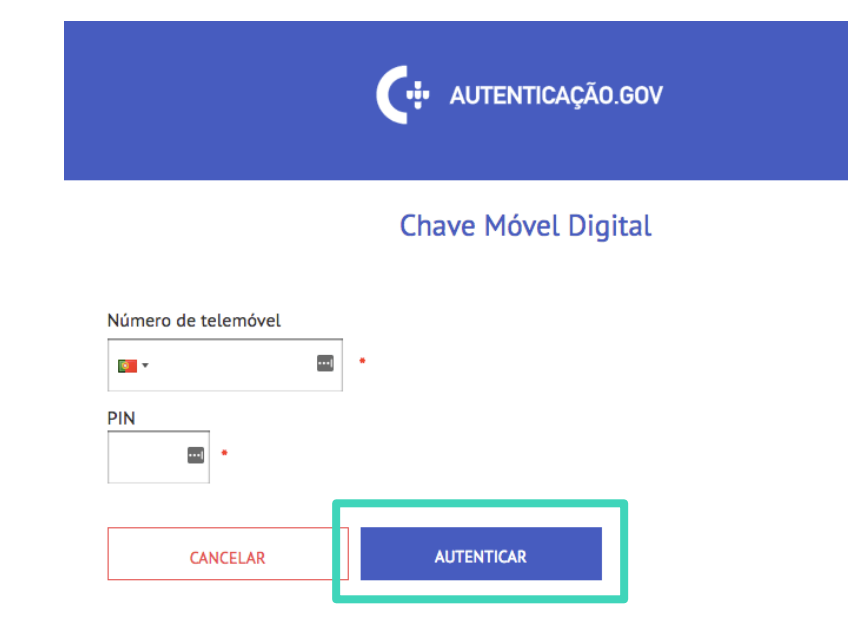

Se já tem Chave Móvel consulte aqui os seus dados. Se ainda não tem, registe-se aqui

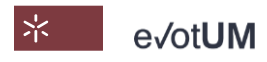

Sistema de votação eletrónica. Guia do eleitor

8 B.4 – Insira o **código** de segurança recebido por SMS e clique em **"Confirmar".** O Autenticação.Gov enviará os dados autorizados para o sistema eVotUM e, o seu voto será depositado na urna eletrónica.

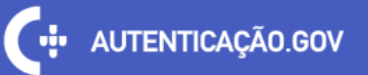

#### Chave Móvel Digital

Para validar a autenticação, insira nos próximos 5 minutos o código que foi enviado via SMS para o seu telemóvel.

Código de segurança

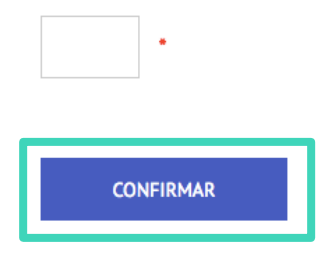

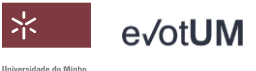

Sistema de votação eletrónica. Guia do eleitor

9. O seu boletim de voto foi depositado na urna eletrónica e é-lhe fornecida a sua referência de voto (que também é enviada para o seu e-mail).

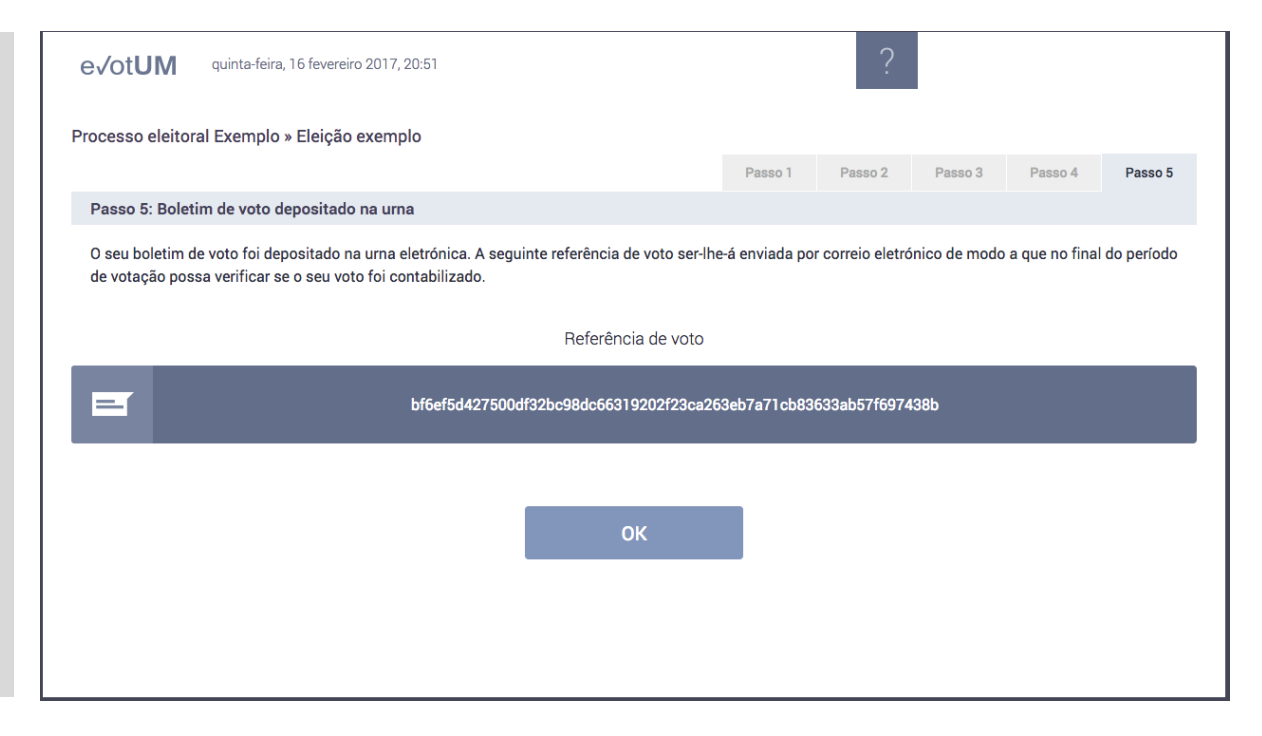

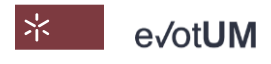

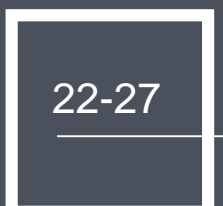

# COMO VERIFICAR SE O SEU VOTO FOI CONTABILIZADO?

Sistema de votação eletrónica . Guia do eleitor

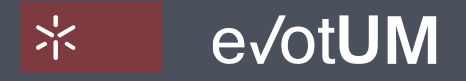

Universidade do Minho

Sistema de votação eletrónica. Guia do eleitor

1. Aceda a <u>https://evotum.uminho.pt/</u>

#### 2. Selecione "Autenticação"

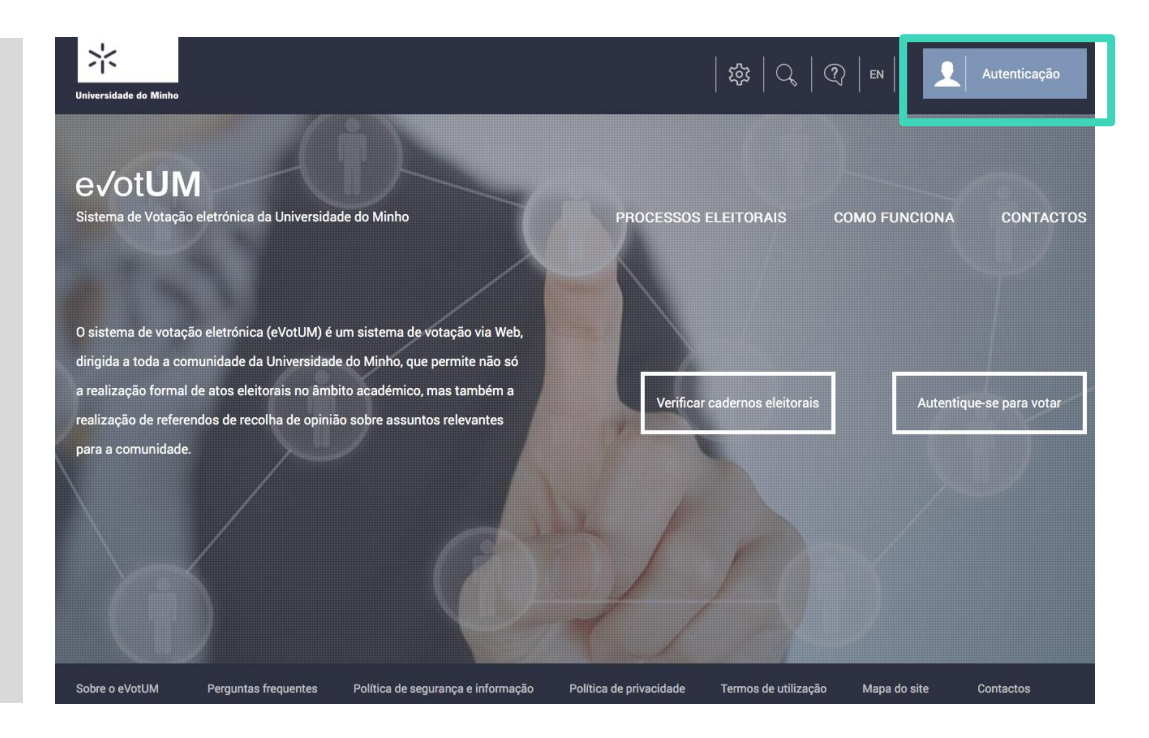

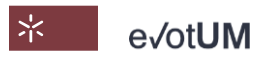

Sistema de votação eletrónica. Guia do eleitor

3. Insira as credenciais de segurança utilizadas no acesso aos serviços da Universidade do Minho

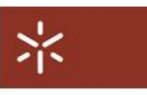

AUTENTICAÇÃO

| Escreva o seu login e | password    |   |  |
|-----------------------|-------------|---|--|
| Login                 |             |   |  |
| Password              |             |   |  |
| Recuperação/ alteraç  | ão password | ł |  |
| INICIAR SESSÃO        | esso        |   |  |

#### CARTÃO DE CIDADÃO

| - mana | CARTÃO DE CIDADÃO                          |
|--------|--------------------------------------------|
| La     | lnsira o seu cartão n<br>leitor SmartCard. |
|        |                                            |

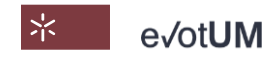

Sistema de votação eletrónica . Guia do eleitor

4. Selecione "**Consultar**" do processo eleitoral em causa

| Universidade do Minho |                            |                                    |                         | [ 袋       |            | ?   EN |           | <u>Dev Test</u> | Sair    |
|-----------------------|----------------------------|------------------------------------|-------------------------|-----------|------------|--------|-----------|-----------------|---------|
| e√ot <b>UM</b>        |                            | OS MEUS PROCESSOS                  | SELEITORAIS DAD         | DOS PESSO | DAIS       | MENSA  | AGENS (0) | HI              | STÓRICO |
| OS MEUS PROC          | ESSOS ELEITORAIS           |                                    |                         |           |            |        |           |                 |         |
|                       | Identificador              |                                    | Estado                  |           |            |        |           |                 |         |
| $^{\star}$            | Processo eleitoral Exemplo |                                    | Aberto                  |           |            |        |           | Consulta        | ar      |
|                       |                            |                                    |                         |           |            |        | Processos | eleitorais en   | n falta |
| Sobre o eVotUM        | Perguntas frequentes       | Política de segurança e informação | Política de privacidade | Termos de | utilização | Mapa d | o site    | Contactos       |         |
| © Universidade do Min | ho - 2017                  |                                    |                         |           |            |        |           |                 |         |

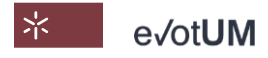

Sistema de votação eletrónica. Guia do eleitor

5. Selecione a aba da eleição em causa
6. Selecione "Consulta das referências de voto"

| e√ot <b>UM</b>                                            | OS MEUS PROCESSOS ELE           | ITORAIS DADOS PESSOAIS                   | MENSAGENS (0) HISTÓRICO          |  |  |
|-----------------------------------------------------------|---------------------------------|------------------------------------------|----------------------------------|--|--|
| Os meus processos eleitorais » Processo eleitoral Exemplo |                                 |                                          |                                  |  |  |
| PROCESSO ELEITORAL EXEMPLO                                |                                 |                                          |                                  |  |  |
| Informação Geral                                          |                                 |                                          |                                  |  |  |
| Processo eleitoral que servirá de exemplo no g            | uia do eleitor.                 |                                          |                                  |  |  |
| Atas                                                      | Ata da reunião                  | 1                                        |                                  |  |  |
| Eleição exemplo                                           |                                 |                                          | ^                                |  |  |
| Eleição exemplo para guia do eleitor                      |                                 |                                          |                                  |  |  |
| Estado atual: Resultados da votação publicados            |                                 |                                          | Votar                            |  |  |
| Período de Votação:                                       | iiii Início: 16-02-2017 20:40   | Fim: 16-02-2017 20:56                    | Consulta das referências de voto |  |  |
| Período de reclamação do caderno eleitoral:               | iiii Início: 16-02-2017 19:15   | Fim: 16-02-2017 19:17                    | Caperno eleitoral                |  |  |
| Candidaturas à eleição                                    |                                 |                                          |                                  |  |  |
| Lista Z                                                   | Uma candidatura de exemplo      |                                          |                                  |  |  |
| Lista X                                                   | Candidatos Manifesto eleitoral  |                                          |                                  |  |  |
| Lista Y                                                   | Manifesto eleitoral             |                                          |                                  |  |  |
| Sobre o eVotUM Perguntas frequentes Polític               | ca de segurança e informação Po | olítica de privacidade Termos de utiliza | ção Mapa do site Contactos       |  |  |

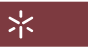

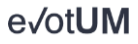

Sistema de votação eletrónica . Guia do eleitor

7. **Pesquise a sua referência** de voto (recebida por e-mail) e verifique se a mesma se encontra na **"Lista de referências de voto"** 

| Liniversidade do Minho                                 |                                             | \$\$   Q   Q   |           | Dev Test Sair |
|--------------------------------------------------------|---------------------------------------------|----------------|-----------|---------------|
| e√ot <b>UM</b>                                         | OS MEUS PROCESSOS ELEITORAIS                | DADOS PESSOAIS | MENSAGENS | (0) HISTÓRICO |
| Os meus processos eleitorais » Processo eleitoral Exer | nplo » Eleição exemplo » Consulta das refer | ências de voto |           |               |
| CONSULTA DAS REFERÊNCIAS DE VOTO                       |                                             |                |           |               |
| Insira a sua referência de voto e valide se o seu      | voto foi contabilizado.                     |                |           |               |
| bf6ef5d427500df32bc98dc66319202f23ca                   | 263eb7a71cb83633ab57f697438b                |                |           | Q validar     |
|                                                        |                                             |                |           |               |
| Lista de referências de voto                           |                                             |                |           |               |
| bf6ef5d427500df32bc98dc66319202f23ca263d               | eb7a71cb83633ab57f697438b                   |                |           |               |

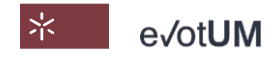

# COMO ALTERAR OS MEUS DADOS?

28-33

Sistema de votação eletrónica . Guia do eleitor

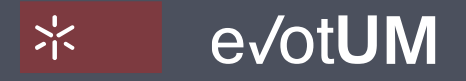

Universidade do Minho

Sistema de votação eletrónica. Guia do eleitor

#### Dados do eleitor na plataforma eVotUM:

- Dados pré-definido nome, foto, telefone e endereço de correio eletrónico (fornecidos à Universidade do Minho, aquando da obtenção de credenciais de segurança);
- Dados de contacto pode alterar endereço de correio eletrónico e telefone, passando esses a ser os dados de contacto utilizados pelos sistema eVotUM;
- Modo de envio de chave de segurança No modo de envio de chave de segurança, deve indicar como pretende receber o código secreto gerado automaticamente, que é enviado ao eleitor na parte terminal da votação, com o objetivo de confirmar a sua identidade.

#### Pode alterar os dados de contacto e o modo de envio de chave de segurança.

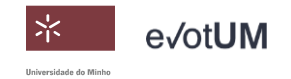

Sistema de votação eletrónica. Guia do eleitor

1. Aceda a <u>https://evotum.uminho.pt/</u>

2. Selecione "Autenticação"

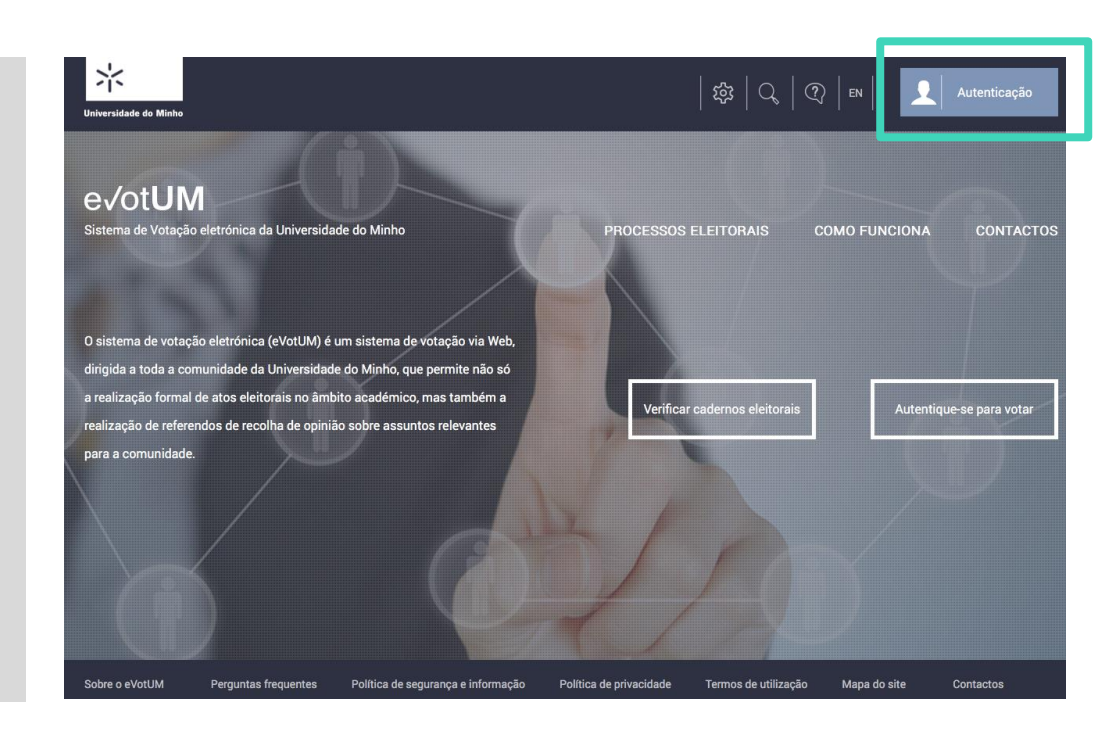

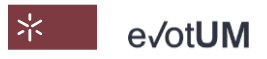

Sistema de votação eletrónica. Guia do eleitor

#### 3. Insira as **credenciais** de segurança utilizadas no acesso aos serviços da Universidade do Minho

| AUTENTICAÇÃO                     | CAR |
|----------------------------------|-----|
| Escreva o seu login e password   | A   |
| Login                            | ci  |
| Password                         |     |
| Docuporação/ altoração passivord |     |
| Lembrar o meu acesso             |     |

#### CARTÃO DE CIDADÃO

Alternativamente pode aceder utilizando o seu cartão de cidadão.

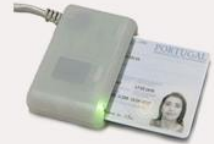

CARTÃO DE CIDADÃO

Insira o seu cartão no leitor SmartCard.

INICIAR SESSÃO

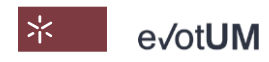

Sistema de votação eletrónica. Guia do eleitor

4. Selecione "Dados pessoais"

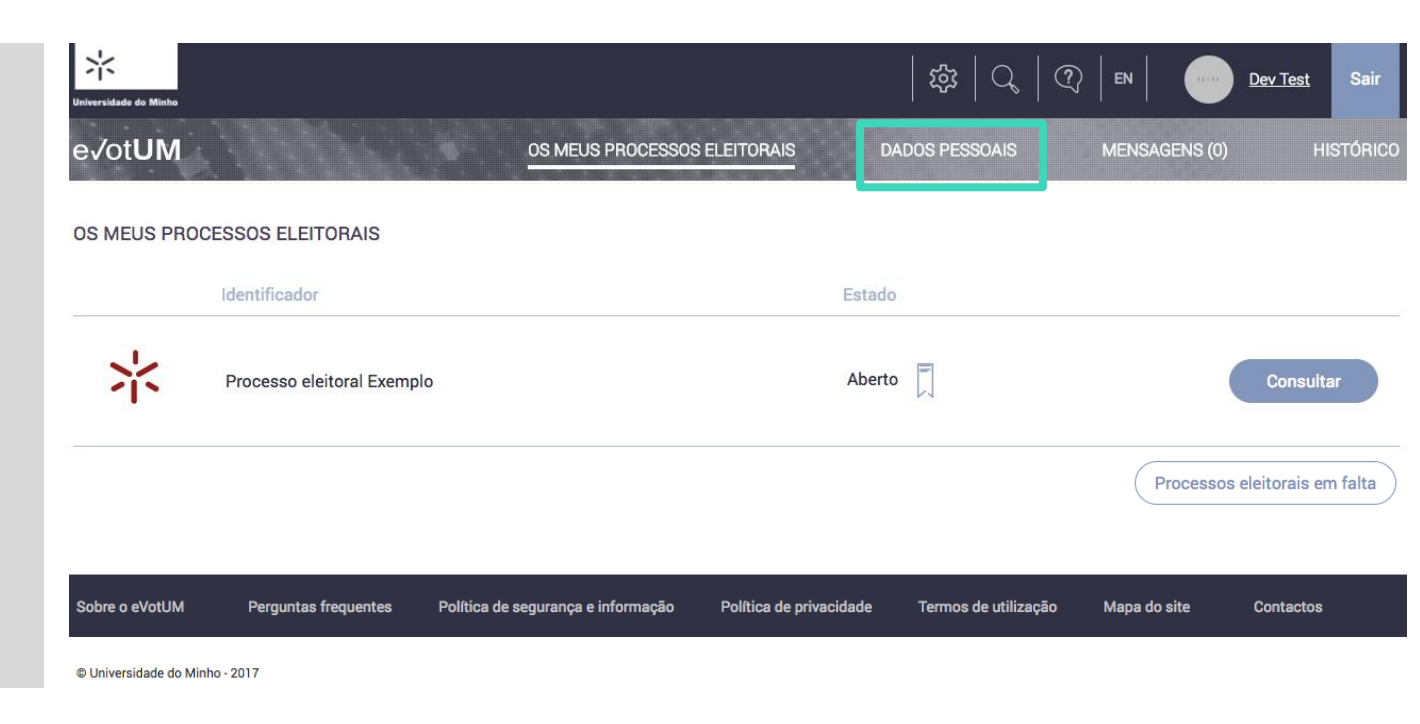

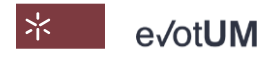

Sistema de votação eletrónica. Guia do eleitor

5. Pode alterar os dados de contacto e o modo de envio de chave de segurança. De seguida clique em "Guardar"

| Universidade do Minho   |                                                                                                    | tột                          | Q,   ??,   EN   <u>Dev Test</u> Sair |  |  |  |  |  |
|-------------------------|----------------------------------------------------------------------------------------------------|------------------------------|--------------------------------------|--|--|--|--|--|
| e√ot <b>UM</b>          | OS MEUS PROCE                                                                                                    | SSOS ELEITORAIS DADOS PESSO  | DAIS MENSAGENS (0) HISTÓRICO         |  |  |  |  |  |
| Início » Dados Pesso    | oais                                                                                                    |                              |                                      |  |  |  |  |  |
| DADOS PESSOAIS<br>Foto: | Por favor insira dados válidos no "Endereço de correio eletrónico de contacto" e/ou no "Número de telemóvel de contacto", se não quiser ser contactado para o endereço de correio eletrónico e/ou número de telefone pré-definido. |                              |                                      |  |  |  |  |  |
| 90-90                   | Nome: De                                                                                                    | v Test                       |                                      |  |  |  |  |  |
|                         | Endereço de correio eletrónico:                                                                                                    | e, miranda@devisefutures.com |                                      |  |  |  |  |  |
|                         | Número de telemóvel: +3                                                                                                    | 518                          |                                      |  |  |  |  |  |
|                         | Modo de envio de chave de segurança:                                                                                                    | MS                           | 2                                    |  |  |  |  |  |
|                         | Endereço de correio eletrónico de contacto:                                                                                                    | se miranda@devisefutures.com |                                      |  |  |  |  |  |
|                         | Número de telemóvel de contacto:                                                                                                    | 351968332332                 |                                      |  |  |  |  |  |
|                         |                                                                                                    |                              | Guardar                              |  |  |  |  |  |

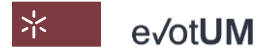

#### SISTEMA DE VOTAÇÃO ELETRÓNICA

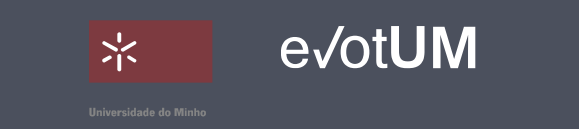

#### https://evotum.uminho.pt

#### CONTACTOS

Universidade do Minho Largo do Paço, 4704-553 Braga Email: gcii@reitoria.uminho.pt Telefone: +351 253 601 100